### بخش اول Structure

دو بخش اصلی در این قسمت نهفته است، که با هر بار ورود به نرم افزار آردوینو و ایحاد یک تب جدید برای شروع برنامه نویسی با آن رو به رو میشوید.

- Setup () Function •
- Loop () Function •

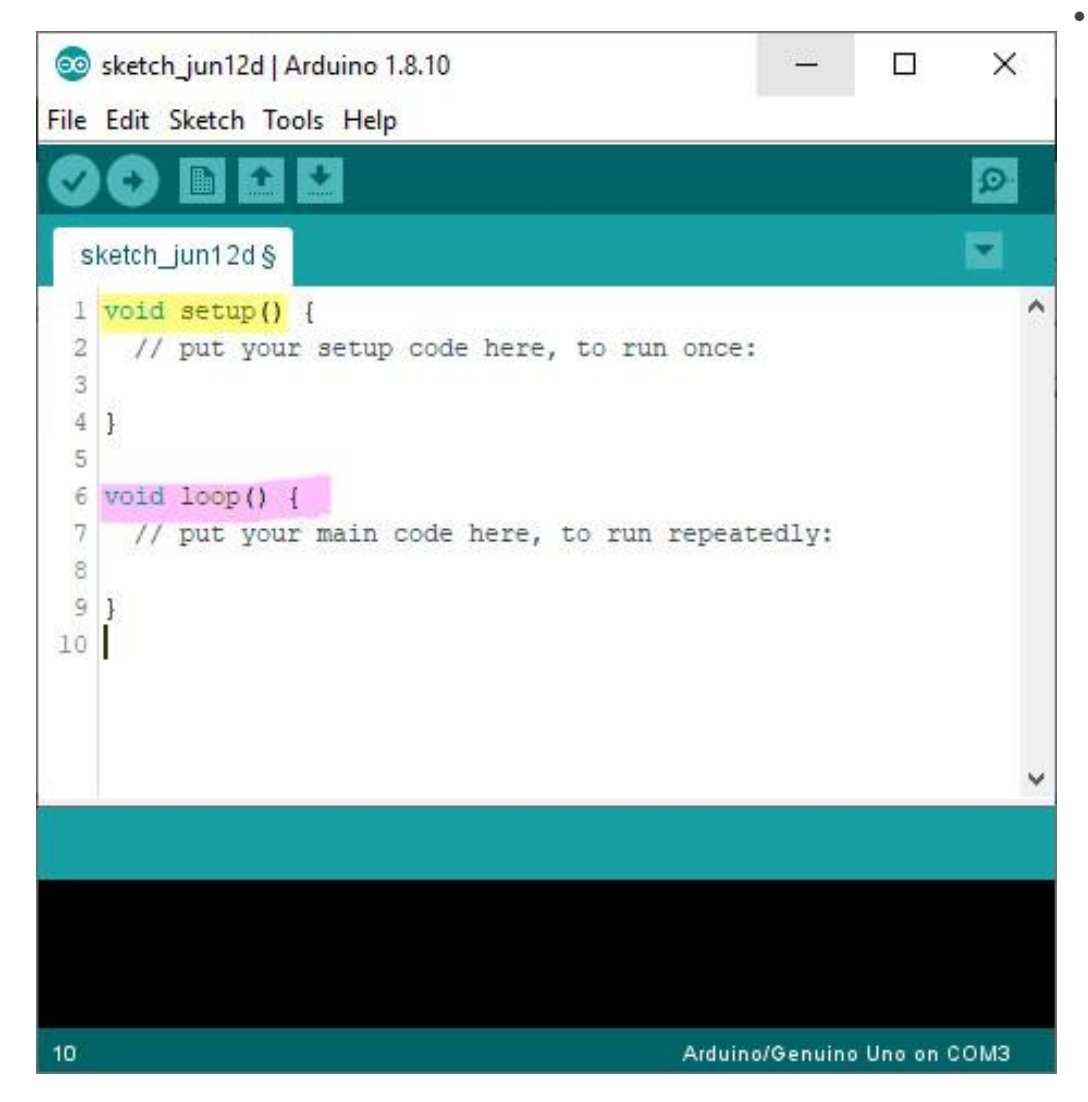

### معرفى Voidsetup()

در voidsetup توابع اصلی برای شروع برنامه نویسی تعریف می شود. از این تابع برای معرفی متغیرها، مدهای پایه، استفاده از دستورات کتابخانه ای استفاده می شود. فانکشن هایی که در setup تعریف می شود فقط یک بار اجرا می شود. از بخش های مهم دیگری که در voidsetup تعریف می شود، ورودی Input و خروجی Output است. در نهایت در این بخش از Return هم استفاده می شود. برنامه نوشته شده در این بخش با باز و بسته شدن سریال مانیتور و یا ریست توسط کلید قرار گرفته شده با آردوینو مجدد از اول اجرا می شود. } () setup void
:put your setup code here, to run once //

{

## معرفى Voidloop()

زمانیکه دستورات نوشته شده در voidsetup اجرا شد، نوبت به voidloop یا همان توابع حلقه در برنامه می رسد. تا زمانیکه حلقه در برنامه تعریف شده باشد، تمامی دستورات نوشته شده اجرا می شود. تنها با قطع ارتباط و یا ریست برنامه متوقف خواهد شد. دستورات در تابع حلقه از بالا به پایین به صورت پیوسته اجرا می شود. به عنوان مثال اگر دارای دو دستور باشد، دستورات به ترتیب اجرا می شود. فاکشن لوپ IOOP یکی از اساسی ترین بخش های برنامه ای هم نوشته نشده آردوینو است و بدون آن تداخل در عملکرد میکروکنترلر ایجاد میکند. حتی اگر در این قسمت برنامه ای هم نوشته نشده باشد، نیاز به آن خواهد بود.

) } () loop void ? : put your main code here, to run repeatedly // ?  $\xi$  {

#### Custom functions – فانكشن های سفارشی

دو بخش اصلی که تا به حال به آن پرداخته شده است، فقط از دو تابع اصلی است. در برنامه های طولانی و پیچیده که شامل چندین بخش منطقی و مستقل از هم هستند، بهتر است برای هر قسمت منطقی برنامه ای جداگانه نوشته شود. برای نوشتن تابع باید اهداف تابع مشخص باشد. چه وظیفه ای بر عهده دارد، .ورودی و خروجی ها مشخص باشد. بخش های اصلی برنامه به صورت زیر است.

- a return type
  - a name •
- a list of parameters •

نوع تابع یکی از روش های برنامه نویسی ++C است که توسط ما تعریف می شود. اگر تابعی بخواهد مقداری را به تابع فراخوان برگرداند، آن مقدار در نام تابع قرار میگیرد. هر مقدار دارای نوع است و نام تابع هم بابد دارای نوع باشد. اگر تابع هیچ مقداری را به برنامه فراخوان برنگرداند، نوع آن VOID خواهد بود.

- اگر تعداد پار امتر ها بیش از یکی باشد، باید با کاما , از یکدیگر جدا شود.
  - برای اجرای توابع آن ها را با نامشان فراخوانی کنید.
- متغیر های مورد نیاز توابع را در داخل توابع تعریف کنید. هیچ تابعی نمیتواند از متغیر های توابع دیگر استفاده کند.
  - تعریف تابع در داخل تایع دیگر امکان پذیر نیست.

# تست برنامه با void setup

یک برنامه بسیار ساده برای روش تست voidsetp در ادامه نوشته ایم. در ابتدا برنامه ی آردوینو را باز کنید.

در بخش voidsetup توابع اصلی که فقط یک بار در برنامه اجرا می شود را مینویسیم. در این برنامه از سریال مانیتور که برای نمایش دیتا در نرم افزار آردوینو است، استفاده میکنیم.

 از سربال مانیتور برای ارتباط بین دو آردوینو با یکدیگر، آردوینو به کامپیوتر و یا ارتباط آردوینو با سایر دستگاه ها استفاده می شود.

- آردوینو یک پورت سریال دارد که با نام UART یا Universal Asynchronous مشخص شده است که به فرآیند ارسال داده با n بیت اطلاعات در یک لحظه گفته می شود.
  - در آردوینو از پین های دیجیتال و ۱ بر ای ر اه اندازی پورت سریال استفاده می شود.

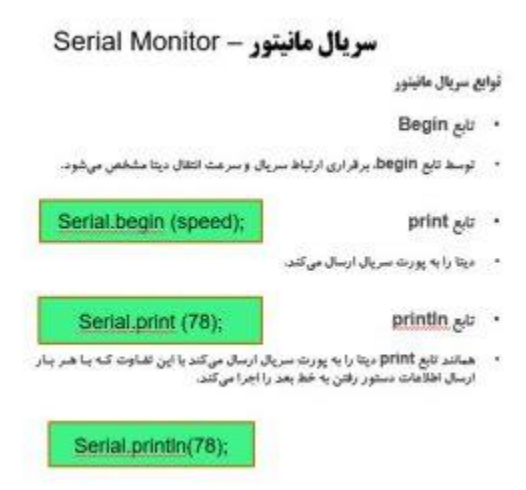

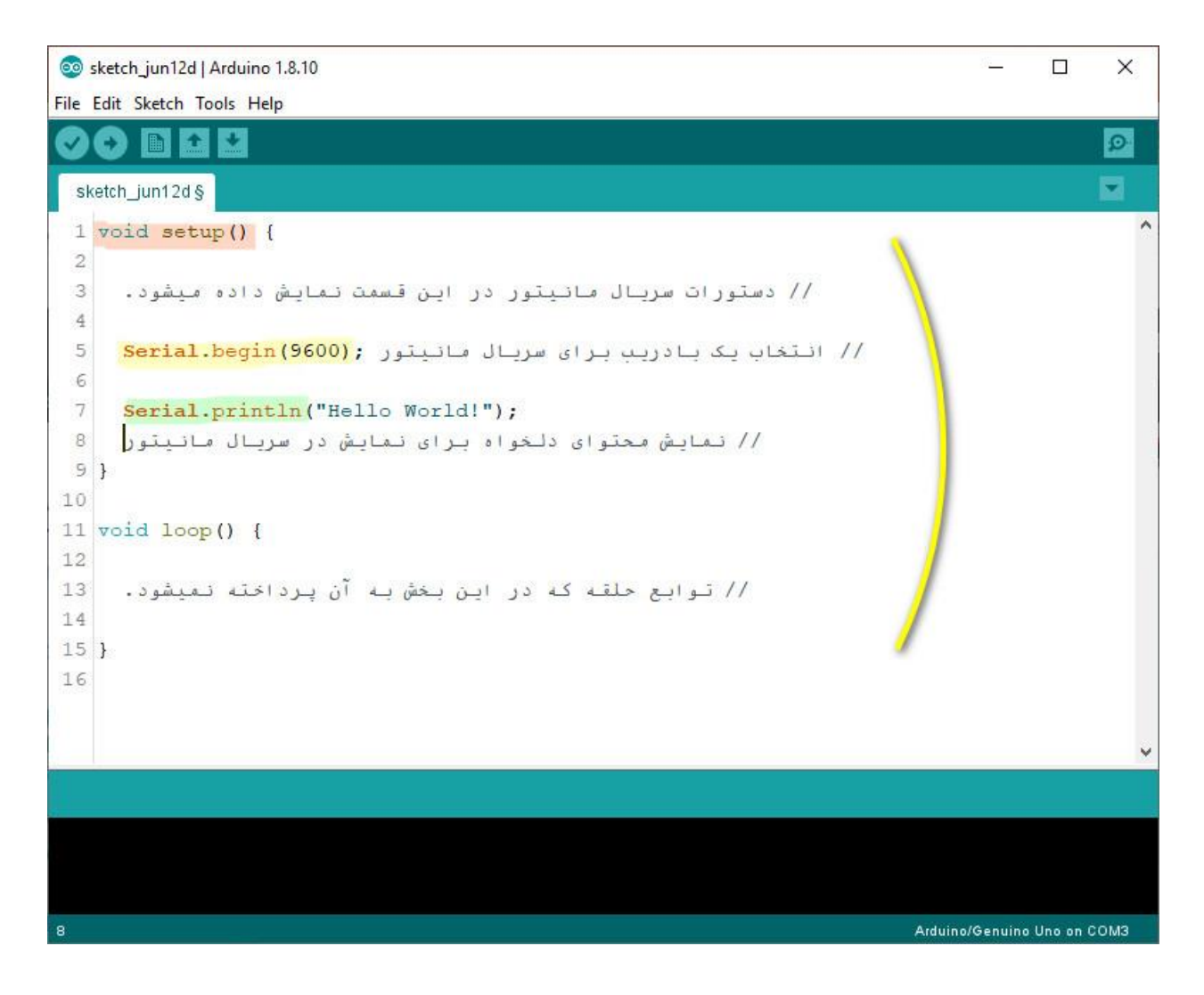

برای ورود به سریال مانیتور CTRL + SHIFT + M را همزمان نگه دارید و یا بر روی آیکون آن در سمت راست نرم افزار کلیک کنید.

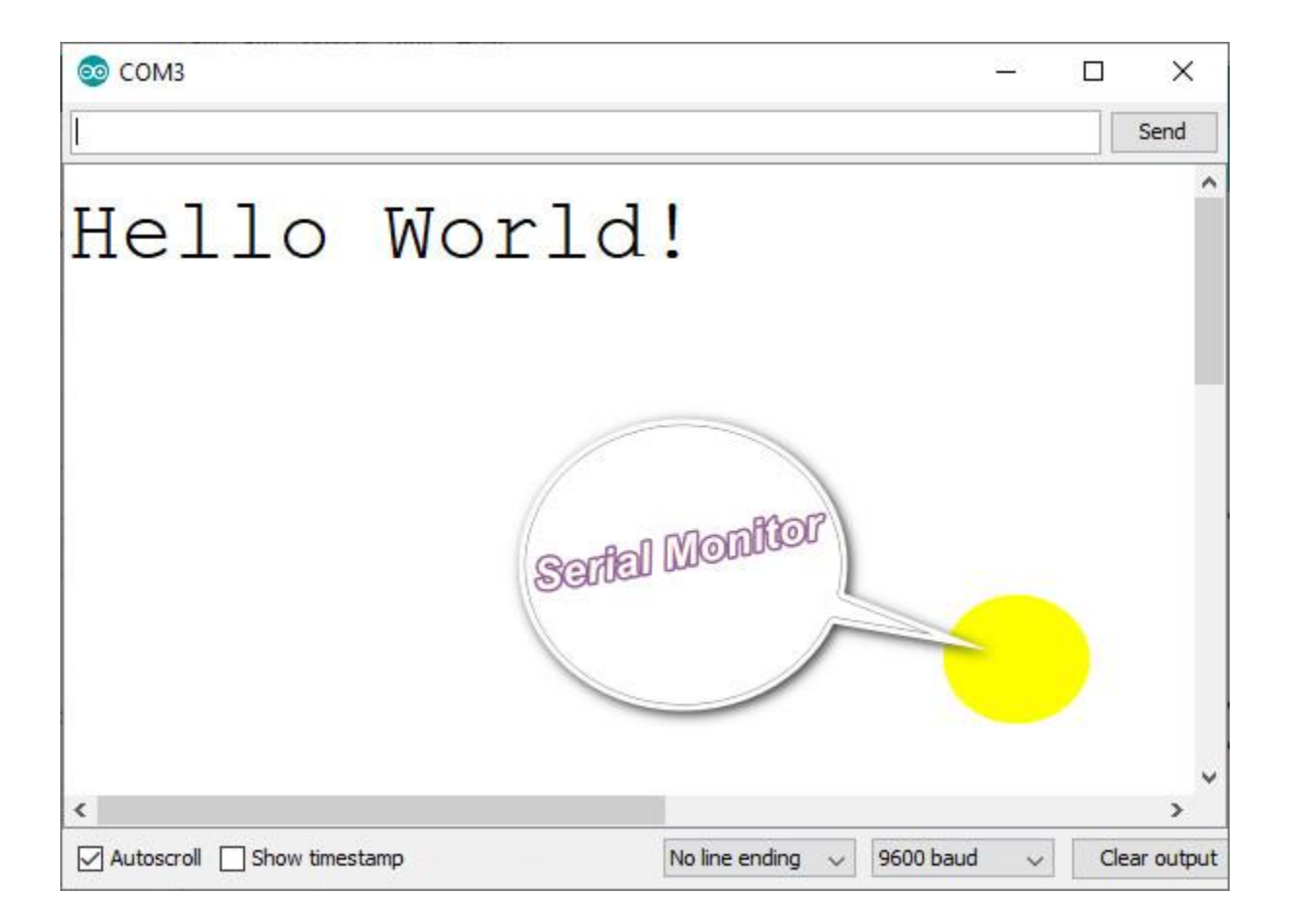

# تست برنامه با VOIDLOOP

همان کد قبلی را در حلقه ی برنامه تعمیم میدهیم.

```
    ) () setup void
    ) () setup void
    ) () جرا میشود.
    (۹٦٠٠) begin. Serial
    ; ("HELLO WORLD") println. Serial
    () loop void
    () loop void
    () ار میشود.
    () ار میشود.
    () loop LOCK") println. Serial
    () () () elay
```

دستورات سربال مانيتور دقيقا مشابه قبل است.

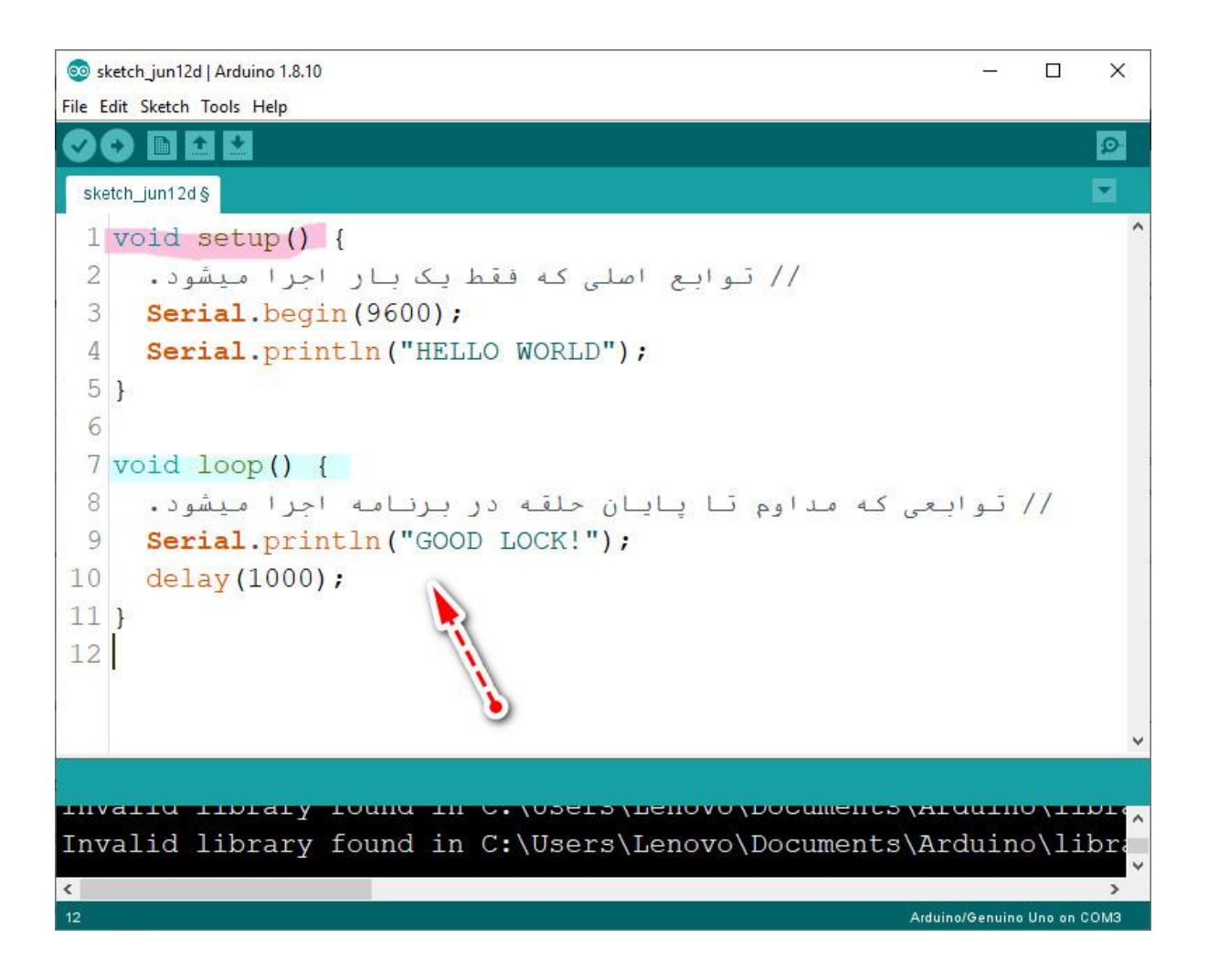

در این بخش برای تکرار دستور مورد نظر از تابع زمانی DELAY استفاده میکنیم.

#### Delay()

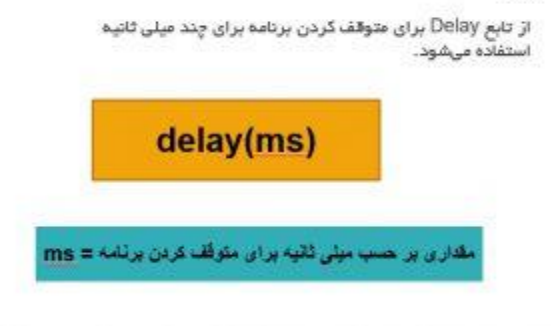

برای ورود به سریال مانیتور CTRL + SHIFT + M را همزمان نگه دارید و یا بر روی آیکون آن در سمت راست نرم افزار کلیک کنید.

| © СОМЗ                                                | 2004 |     | ×          |
|-------------------------------------------------------|------|-----|------------|
|                                                       |      |     | Send       |
| HELLO WORLD<br>GOOD LOCK!<br>GOOD LOCK!<br>GOOD LOCK! |      |     |            |
| Autoscroll Show timestamp No line ending V 9600 baud  | ~    | Cle | var output |